# Māori Language Keyboard and Macrons

In order to add macrons to letters when typing in Te Reo Māori, you need to adjust your language settings by adding the language or keyboard. Windows 10 offers two ways to do this;

- You can add Māori as a language alongside English (New Zealand)
- You can add a Māori keyboard to the English (New Zealand) language that is already chosen

# Māori Language: Method One

**Click** on the **language icon** in the taskbar. It ordinarily has the letters ENG displayed for English.

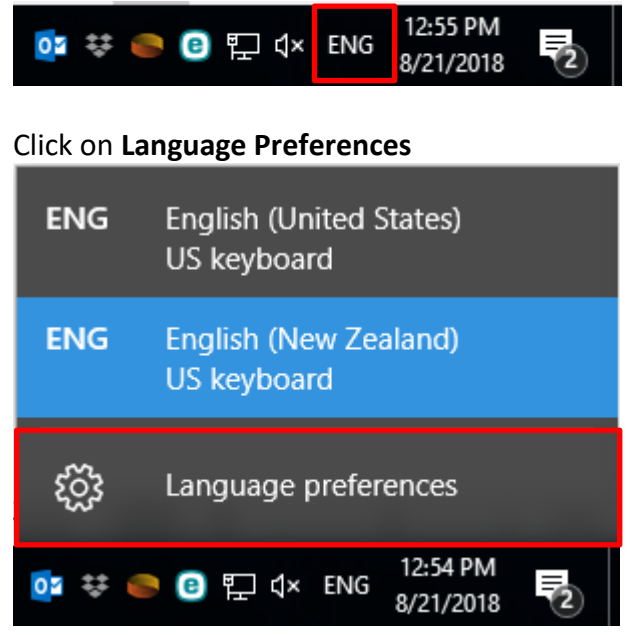

#### The Languages settings will open up. Click on Add a language.

| Settings                      |     |                                                                                                    |
|-------------------------------|-----|----------------------------------------------------------------------------------------------------|
| 🌣 Home                        |     | Country or region                                                                                                    |
| Find a setting                | ٩   | Windows and apps might use your country or region to give you local content                                                                        |
| Time & language               |     | New Zealand V                                                                                                    |
| 🗟 Date & time                 |     |                                                                                                    |
| <sub>A</sub> ≉ Region & langu | age | Languages                                                                                                    |
| D Speech                      |     | You can type in any language you add to the list. Windows, apps<br>and websites will appear in the first language in the list that they<br>support |
|                               |     | + Add a language                                                                                                    |
|                               |     | English (United States)<br>Windows display language                                                                                                |
|                               |     | A子 English (New Zealand)                                                                                                    |
|                               |     | Related settings                                                                                                    |
|                               |     | Additional date time & regional settings                                                                                                    |

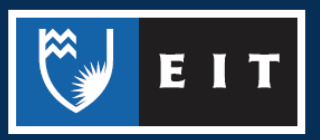

#### **Type** Māori into the search bar and the keyboard will appear

| <b>/</b>           |   |   |
|--------------------|---|---|
| ← Settings         | - | × |
| Add a language     |   |   |
| maori ×            |   |   |
| Reo Māori<br>Maori |   |   |

**Click** on Reo Māori and it will be added to, and appear in, your languages list.

| Settings                         | - • ×                                                                                                    |
|----------------------------------|----------------------------------------------------------------------------------------------------|
| Ø Home                           | Country or region                                                                                                    |
| Find a setting $\wp$             | Windows and apps might use your country or region to give you local content                                                                        |
| Time & language                  | New Zealand V                                                                                                    |
| 🗟 Date & time                    |                                                                                                    |
| ₄ <sup>≇</sup> Region & language | Languages                                                                                                    |
| မှု Speech                       | You can type in any language you add to the list. Windows, apps<br>and websites will appear in the first language in the list that they<br>support |
|                                  | + Add a language                                                                                                    |
|                                  | 合子 English (United States)<br>Windows display language                                                                                             |
|                                  | 유국 English (New Zealand)                                                                                                    |
|                                  | 合于 Reo Māori                                                                                                    |
|                                  | Delated cattings                                                                                                    |

To use the Māori language and create a macron, **open** a document and **click** on the language bar again and select MRI Māori Keyboard

| ENG   | English (United States)<br>US keyboard |
|-------|----------------------------------------|
| ENG   | English (New Zealand)<br>US keyboard   |
| MRI   | Maori<br>Maori keyboard                |
| ŝ     | Language preferences                   |
| ¥ 🥌 🧕 | ■ ⑧ 〒 ①× MRI 8/22/2018 2               |

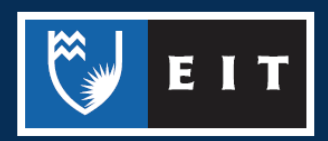

Then to apply the macron to the letter **press** the ~ key with the vowel (usually a). **Please note:** You will also be able to add macrons to words in most programs by following the same steps of pressing the ~ key and the required vowel when you are in this language.

## Maori Keyboard (Method Two)

This alternate method allows you to add a keyboard to the English (New Zealand) language that is the default language. This means that you do not have to switch languages in order to use macrons. **Click** on the **language icon** in the taskbar. It ordinarily has the letters ENG displayed for English.

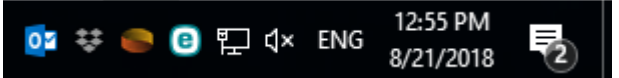

#### Click on Language Preferences

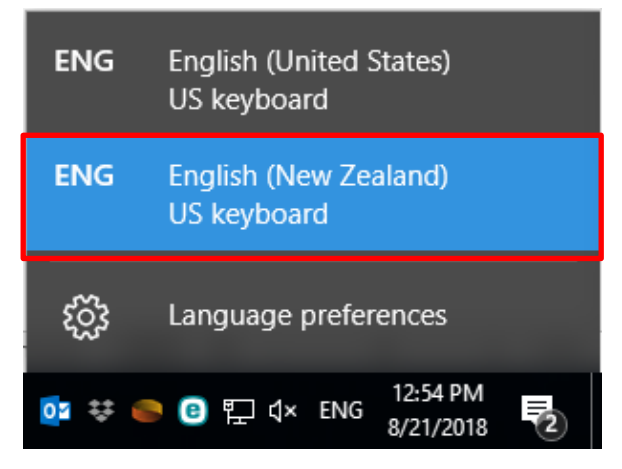

The Languages settings will open up. Click on English (New Zealand) and then on Options. settings -  $\Box \times$ 

| Home                | Country or region                                                                                                    |
|---------------------|----------------------------------------------------------------------------------------------------|
| Find a setting      | Windows and apps might use your country or region to give you local content                                                                        |
| Time & language     | New Zealand V                                                                                                    |
| 勗 Date & time       |                                                                                                    |
| 🗚 Region & language | Languages                                                                                                    |
| ↓ Speech            | You can type in any language you add to the list. Windows, apps<br>and websites will appear in the first language in the list that they<br>support |
|                     | + Add a language                                                                                                    |
|                     | G. English (United States) Windows display language                                                                                                |
|                     | ① English (New Zealand)                                                                                                    |
|                     | Set as default Options Remove                                                                                                    |
|                     | Delated acttings                                                                                                    |

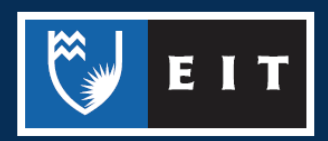

| Click on Add a keyboard                                |                                                 |      |
|--------------------------------------------------------|-------------------------------------------------|------|
| ← Settings                                             | - 🗆 X                                           |      |
| English (New Zealand)                                  |                                                 |      |
| Keyboards                                              |                                                 |      |
| + Add a keyboard                                       |                                                 |      |
| QWERTY                                                 |                                                 |      |
| A list will appear, <b>Scroll</b> down and <b>clic</b> | <b>k</b> on Maori (They are listed alphabetical | ly). |
| ← Settings                                             | -                                               |      |
| English (New Zealand)                                  |                                                 |      |
| Keyboards                                              |                                                 |      |
| + Add a keyboard                                       |                                                 |      |
| Luxembourgish<br>QWERTZ                                |                                                 |      |
| Waltese 47-Key<br>QWERTY                               |                                                 |      |
| Maltese 48-Key<br>QWERTY                               |                                                 |      |
| QWERTY                                                 |                                                 |      |
| New Zealand - Māori (Te Taura Whiri)                   |                                                 |      |
| Worwegian<br>QWERTY                                    |                                                 |      |
|                                                        |                                                 |      |
| There is now a Māori keyboard.                         |                                                 |      |
|                                                        | - L X                                           |      |
| English (New Zealand)                                  |                                                 |      |
| Keyboards                                              |                                                 |      |
| + Add a keyboard                                       |                                                 |      |

US QWERTY

QWERTY

С Е І Т

To access it, click on the language icon and switch to English (New Zealand) Maori Keyboard

| ENG              | English (United States)<br>US keyboard  |
|------------------|-----------------------------------------|
| <b>ENG</b><br>US | English (New Zealand)<br>US keyboard    |
| <b>ENG</b><br>MI | English (New Zealand)<br>Maori keyboard |
| ŝ                | Language preferences                    |
| ÷ 🥌 🧕            | ▲ 📵 🖫 d× ENG 10:32 AM 🛃                 |

The macron is applied in the same way. Press the  $\sim$  key with the vowel (usually a).

**Please note:** You will also be able to add macrons to words in most programs by following the same steps of pressing the ~ key and the required vowel when you are in this language.

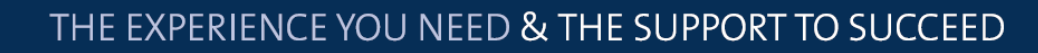

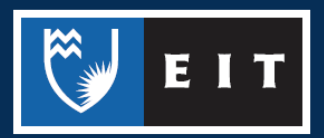